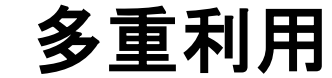

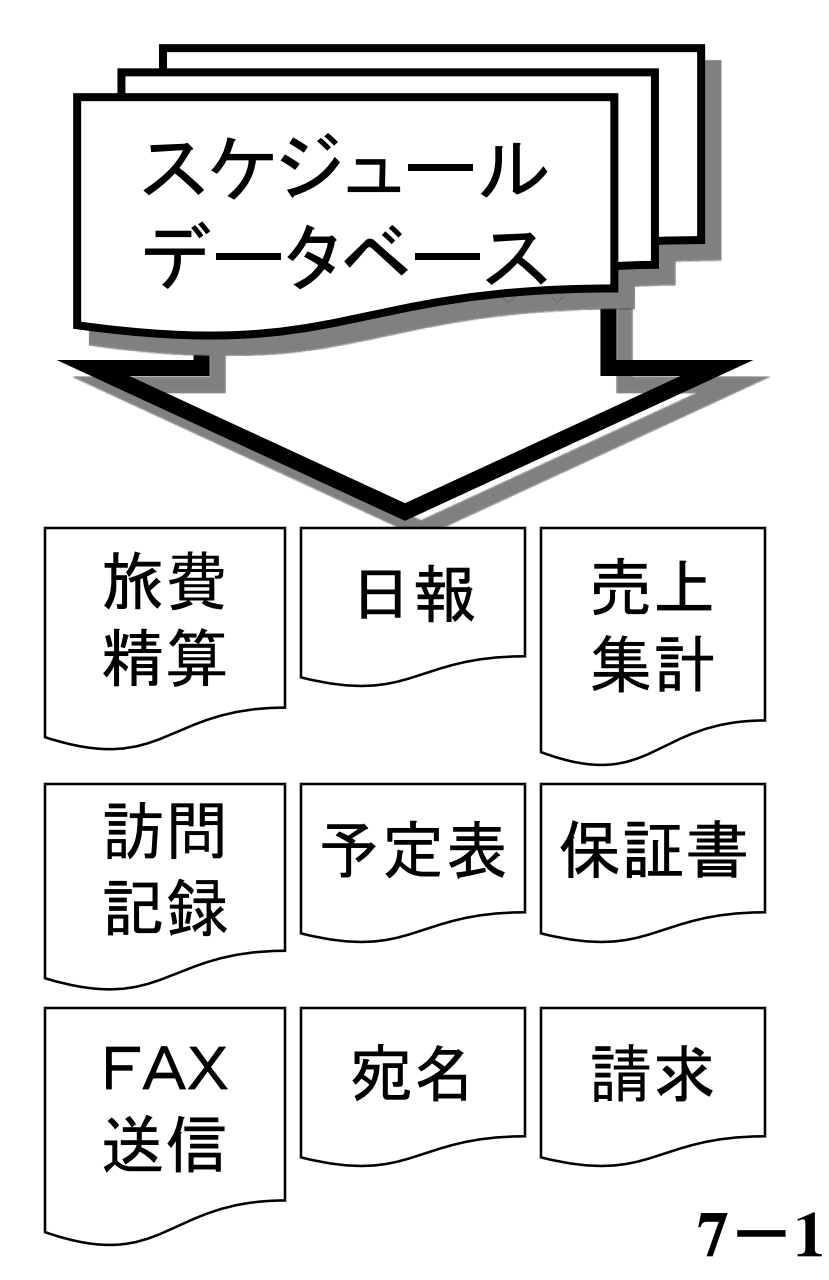

# STEP 7. 僕の使い方

# 「MN」ドンで始まる

1日の始り、マイツールを立上げます。

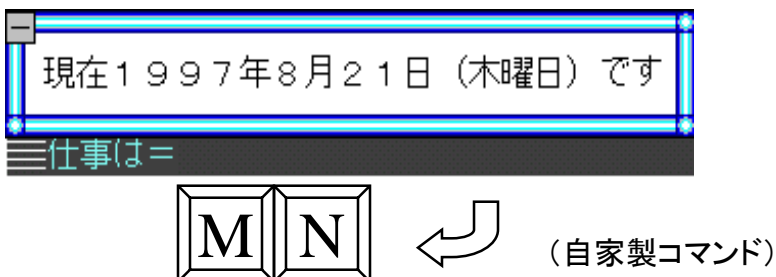

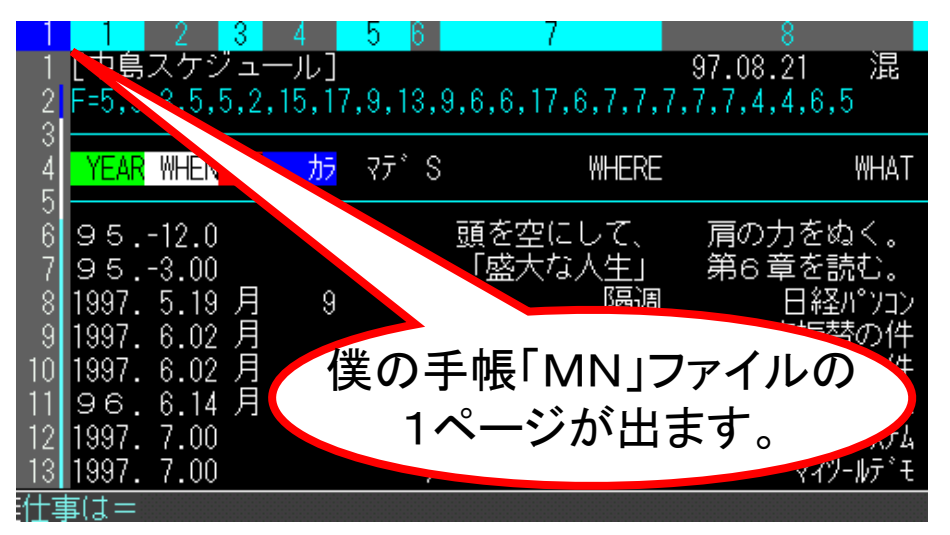

### いつも1~5ページを見て スケジュールを決める意思決定をします。 スケジュールに変更があれば、

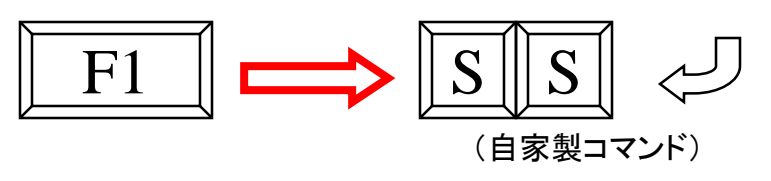

 僕は、ここ何年毎朝パソコンのスイッチを入れてパソコンを 立上げると、

まず、ニフティサーブ巡回ソフトのNifTermを立上げ、ニフ ティの鎌田にるサーバーの中の自分の私書箱やフォーラム やパティオの会議室の未読のメッセージをダウンロードしま す。

朝一番のダウンロードはだいたい3分前後です。

 ダウンロードを仕掛けたら「マイツール」を起動します。
 マイツールを起動したら、MNドンとたたいて、今日の予定と やりのこしている事の確認と、TELのカラムを見て電話連絡 をします。

1ページを見て、スケジュールが完了した日付に12を足して [F1]を押して書込みます。 やり残したスケジュールは、そのまましておきます。 こうしてやり残したスケジュールは、1ページめにどんどんた まっていきます。

1ページめが終わったら、 「¥¥」ドンとやって、2ページめに移ります。 ざーと目を通してまた「¥¥」ドンとたたいて、3ページめに 行きます。 いつも5ページくらいまでを見ているので、案外はやく終わり ます。

6ページくらいになると、去年の日付のデータが多くなります。 こうなると、一行一行意思決定していきます。 去年あって、今年ないことは、月日に12を足します。

そうやって、一段落したら「SS」ドンでスケジュール全体を ソートします。 7-2

次のページは
¥
ドン

## ページをめくるときは

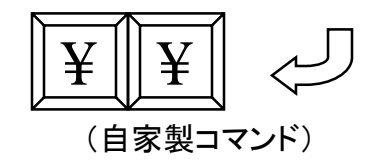

#### "R:+:"がCMDに登録してあります

前のページに戻るときは

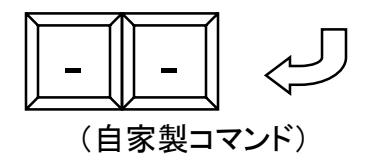

"R:-:"がCMDに登録してあります

- スケジュール管理では、ページの前後の移動か頻繁になり ますので、「¥¥」ドンと「--」ドンは、絶対に必要なCMD の自家製コマンドです。
- このCMD次ページが「++」ドン、前のページは「--」ドンは、マイツールを使っている人のなかでは、標準のCMDだと思います。

2年前からDOS/Vパソコンを使うようになって、マイツールの便利なテンキーを使うことができなくなりました。

僕たちのまわりでは、持ち運びできる2.0kg以下のサブ ノートパソコンを使うのが常識になっていますので、テンキー は邪魔になって、今では使っていません。

さすが、西先生だと思ったのは、

DOS/Vパソコンのキーボードでは、毎日よく使う「++」ドンをたたくには、「シフト」キーを押しながらでないとたたけません。

これでは、便利なはずのCMDが面倒になってしまいます。 そこで「++」ドンを右端の「¥¥」にも使えるようにCMD登 録しました。

さすが省脳。

こういう変更が長く使っていると、なかなかできないものだと思います。

7—4

# あっというまに設定完了

87ペ 96 10 21 [FKS//87] 混 I =0077 C=0120 FKS:1:"W:\*&": 2:"1997."&: 3:"PSET&": 4:"C:SEQ[1,1]=C1000&": 5:"PF:85:&": 6:"CHF:A&": 7:"PF:97:&": 8:"¥&":ESC: SFTC:0:10:1:13:1:15:1:FSC: SET:0:4:5:6:2:ESC: CMD:1:++:"R:+:":ESC: CMD:2:--:"R:-:":ESC: CMD:3:12,1:"SEQ[1,1]=C1:":ESC: CMD:4:12.2:"SEQ[1.1]=C2:":ESC: CMD:5:44: "PSET:0:1:2:12:44:19:0:ESC:":ESC: CMD:6:66: "PSET:0:1:2:12:66:19:0:ESC:":ESC: CMD:7:88:"PSET:0:1:2:12:88:19:0:ESC:":ESC: CMD:8:AA:"CHF:A:":ESC: CMD:9:CC:"CCOPY::1-70:":ESC: CMD:10:HH: "ACCP: 検索条件は?:?:V1=V0:SH:=名簿:=\*V1\*::S1:":ESC: CMD:11:MM:"CHF:M:":ESC: CMD: 12: MN: "CHF: MN: R: 85: RUN: R: 1: ": ESC: CMD:13:MQ:"RUN:MQ:":ESC: CMD:14:PP: "PSET:0:1:2:19:0:ESC:":ESC: CMD:15:PQ:{DR:1:1:@PQ-@VQ=@MQ:@MQ-@F=@G:@MQ/@PQ\*100=@m%: 55:}:ESC: CMD:16:SS: "W:S1:SET:0:4:5:6:2:ESC:S:=中島スケジュ―ル:2:3:1:3:4:3:?:"ESC: CMD: 17: VV: "F: ESC: CPAST: 1:1:": ESC: CMD:18:WHEN:"UPD::84:1-2:2,6:R:4:3::UPD::84:1-2:2,9:R:4:3::曜:":ESC: CMD:19:YEAR:"RUN:YEAR:":ESC: CMD: 20: ¥¥: "R: +: ": ESC: CMD:21:曜:{SETP:3:H-T:7:SHU:C3=±:Y:#:3::SHU:C3=日:Y:#:4::}ESC: CMD: 22: カラ: "DR: 2:1:@カラ/100=W1:@マテ\*/100=W2:DR:1:1:TIM[W2-W1]=W3:マテ\*:":ESC: CMD:23:77\*:"HRS[W3]=@H:SHU::@H=<O::Y:@H:" "::@MQ/@H=@"MQ/H":DR:0:2:":ESC: R:85:RUN:: STOP:

RUN シシ で登録

 マイツールの「CMD」や「FKS」は使い出すと便利で使わず にはいられません。

ノートパソコンになってますます自分のパソコン以外のパソ コンは、同じマイツールでも違うマイツールのような感じがし ています。

そこで、自分のオリジナルの「CMD」「FKS」「PSET」「SE T」「SETC」命令を僕の場合87ページ(何ページでもいい) に書込んでおきます。

設定が変ってしまった時は、このページ(87ページ)を読み 出して「RUN」ドンドンとやると、自分の仕様にすぐなります。

パソコンを新調したときも、必ずこの作業をしてから使います。

これも西先生から教えていただいたノウハウです。

| M | N | ドン |
|---|---|----|
|   |   |    |

| CHF:MN:R:85:RUN::R:1: |
|-----------------------|
|                       |

| L田中紙店/FAX用紙」<br>):YMD[?]=M5,5:DR:4:1:M5,5/1(<br>テ=4.22.22.12.12.12 | 97.08.21<br>0000=M5,5:ESC:DR:0:1:W: | 混 L=0050 C=0170<br>∶85∶∶STOP∶ |
|--------------------------------------------------------------------|-------------------------------------|-------------------------------|
| $F \cdot A \cdot X \cdot = \#1, 8$                                 | • L                                 | 1997. 0821                    |
| 宛先                                                                 |                                     |                               |
| #1, 5L<br>#1, 6L<br>#1, 3L<br>#1, 4L                               |                                     |                               |
|                                                                    |                                     | 〒254 平塚市紅谷町11-17              |
| #1, 1 • C                                                          | 様・                                  | KK.タナカカミテン<br>中島 正雄           |
| TEL. #1, 7L                                                        |                                     | TEL. 0463-21-3548             |

例えば、
 8月の行動予定を上司に提出する時は、マイツールでやる
 スケジュール管理なら待ってましたというくらい簡単にできます。

これを手帳で紙とえんぴつでやっていたら、完全に1時間は 時間がつぶれてしまって、今の僕ならぞーとします。

その手順は、
 スケジュールのデータベース中から今年の8月だけを検索します。
 (必ず「SS」ドンで全体をソートしてからやります。)

検索はSHドンです。 「検索するページは」スケジュールがあるページです。 来月くらいなら5ページまでに入っているので「1-5」ドンと します。(その方が処理が速いです。)

次に「1番目の検索条件」は、 8月のスケジュールなので「C2#8.00-8.31」ドンとしま す。

「2番目の検索条件」は、 仕事の意思決定をしたものについては、「S」列に「/」が入っ ているので、「C6=/」ドンとします。

他に条件はないので「ドン」

必ず「S1」に書込みます。 1ページではおさまらない時があります。

あとは、Pドンで提出します。

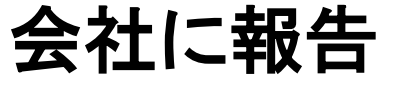

8月の行動予定を出します

## SHドン

=1-5ドン

C2#8.00-8.31ドン

C6=/ドン

ドン

S1ドン

## 交通費精算

スケジュールの中から交通費(STAFF)の欄に 数字が入っているものを検索します。

#### 提出用に加工して、合計を計算します。

| DR:2::    |
|-----------|
| C2-12=C2: |
| DR:0::    |
| TL:L:     |
| DRL:T:    |
| ICM::     |
| CT:交通費精算: |
| P:        |

 交通費の精算もスケジュールに後で精算することを考えて、 どこかの項目に数字で交通費を入れておけば、あとはサク サクです。

| ~~~~~ | ~~~~~ | .~~~~ | J<br>~~~~~~~~~~~~~~~~ |        | ~~~~~  |
|-------|-------|-------|-----------------------|--------|--------|
| YEAR  | WHEN  | 曜 S   | WHERE                 | WHAT   | STAFF  |
| 1997. | 8.01  | 金 /   | 日立ソフトエンジニア            | 平塚—横浜  | 2,640  |
| 1997. | 8.02  | ±     | NIFTY                 | 平塚—大森  | 3, 860 |
| 1997. | 8.04  | 月 /   | 矢野ビル                  | 平塚—神保町 | 4, 120 |
| 1997. | 8.05  | 火 /   | 矢野ビル                  | 平塚—神保町 | 4, 120 |
| 1997. | 8.06  | 水 /   | 矢野ビル                  | 平塚—神保町 | 4, 120 |

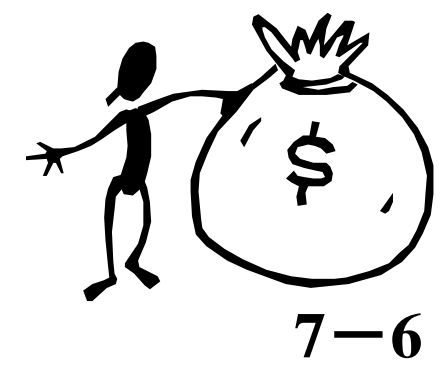

# たまに印刷

| • | カラーのノートパソコンを使うようになってから、マイツールで |
|---|-------------------------------|
|   | やるスケジュール管理を印刷しないようになりました。     |

僕の場合、パソコンを常に持ち歩いていますので、その必要 がなくなってきたからです。

僕にとってパソコンは、なくてはならないものです。自分の脳 ですから常に側にないと困ります。

そんなパソコンですが使うのに、まだまだ多くの制約があります。なかなかサクサク行きません。

やっぱり紙の一覧性、折ればポケットに入る、どこでも見れるなど、紙の解像度には勝てません。

やっぱり、1週間に一度は印刷します。 ボールペンですぐ修正・添削できるのもいいです。

 プリンタは、キヤノンのポータブルプリンタBJC-35V2が 気に入って使っています。

マイツールのPSETの9番を110番に設定すると、Windows のプリンタモードで使えます。

それならマイツールの方は印刷の方向、縮小が簡単にできます。

今まで15×11の帳票で印刷していたスケジュール管理が 縮小率を「88%」、用紙の方向「横」でぴったり入ります。

| 紙     | VS    | パソコン    |
|-------|-------|---------|
| Ø     | 解像度   | ×       |
| Ø     | 一覧性   | ×       |
| 使わない  | エネルギー | 電気ないとダメ |
| 入る    | ポケット  | 入らない    |
| 強い    | 水(雨)  | 弱しい     |
| どこでも  | 場所    | 限られる    |
| 苦手    | 保存    | 得意      |
| 大変    | 計算    | さくさく    |
| すごい大変 | 検索    | さくさく    |
| もう大変  | 並べ替え  | とくさく    |

### パソコン通信で「スケ管」を共有する

| 🔀 NifTerm - [NETWA                        | \VE 会議室#3 ≺                                                        | < 勉 強 > MGルー                      | -LJ                 |                     |              |           |        |   |
|-------------------------------------------|--------------------------------------------------------------------|-----------------------------------|---------------------|---------------------|--------------|-----------|--------|---|
| 会 ファイル(E) 編集(E)                           | 〕 表示(⊻) !                                                          | サービス( <u>G</u> ) アクセス( <u>A</u> ) | オプション( <u>0</u> ) グ | <u>אטאל (אלאל 2</u> | 2            |           |        |   |
| <mark>※</mark> 週¥C□                       | ₽  <b>₽</b>  F H                                                   |                                   | <mark>√</mark> 0 ₹  | ▽ △ ▼               | ▲ E          | ↓   ↑   [ | 3 🕿 🖹  | - |
| ■■■ 02437/0243                            | 55 BYA0537                                                         | 5 HINANO                          | 西研                  | 旧程七月                | 号//全国        | 扳         |        |   |
| 02438/024                                 | 55 BYA0537                                                         | 5 HINANO                          | 西研                  | 旧程七月                | 号//東京        | 汳         |        |   |
| 02439/024                                 | 55 BYE0377                                                         | 7 KCM                             | RE^6                | 3: オートプロク           | *эц          |           |        |   |
| 02440/024                                 | 55 BYEO377                                                         | 7 KCM                             | RE ; 1              | 00人が 1:             | 步.           |           |        |   |
| П <mark>В</mark> ЩОЭЛЛІ /ОЭЛ <sup>і</sup> | 55 RXS0024                                                         | / おにやん主                           |                     | ↓・オート7°ロク           | *58          |           |        | _ |
| 02437/02455 B                             | YA05375 H                                                          | I NANO                            | 西研日程                | 七月号//:              | 全国版          |           |        |   |
| (3) 97/07/0                               | 07 22:23                                                           |                                   | コメご                 | ント数:1               |              |           |        |   |
|                                           |                                                                    |                                   |                     |                     |              |           |        |   |
| みなさん、こん                                   | しにちは。尹                                                             | 日です。                              |                     |                     |              |           |        |   |
| ,                                         |                                                                    |                                   |                     |                     |              |           |        |   |
| いつの間にか                                    | 梅雨が無く                                                              | かって 「直直                           | ロッて成して              | ですわ                 |              |           |        |   |
| お元与ですわか                                   | 0<br>0                                                             |                                   |                     | C 2100              |              |           |        |   |
| 0076X(C 970'S                             | f                                                                  |                                   |                     |                     |              |           |        |   |
|                                           |                                                                    |                                   | ×                   | +                   |              |           |        |   |
| 七月に入って、                                   | 早くも偲星                                                              | まと、 名古座かれ                         | 終わりまし/              | <u>с</u> .          |              |           |        |   |
| そして明日は、                                   | いよいよフ                                                              | 「阪マイツール                           | 経呂教室で               | 9.                  |              |           |        |   |
|                                           |                                                                    |                                   |                     |                     |              |           |        |   |
| [西研セミナー                                   | ・スケジュ                                                              | ール]                               | 97. 07              | 7.07 湄              | 記 L=00       | )48 C=    | 0178   |   |
| F=5, 3, 5, 3, 13, 1                       | 13, 13, 13, 7                                                      |                                   |                     |                     |              |           |        |   |
| ๛๛๛๎๛๛๎๛๛๎๛๛๛๎๛                           | <u>ุ</u> ณณ์พ <sub>ั</sub> ณณ์พ <sub>ั</sub> ณณ์พ <sub>ั</sub> ณณ์ | ~~~~~~~~~~~~                      | ~~~~~~~~~~          |                     | ~~~~~~~      | ~~~~~~    | ~~~~~  |   |
| WHEN                                      | SH                                                                 | WHERE                             | WHAT                | WHO                 |              | TEI       | FFF    |   |
| ~~~~~~~~~~~                               | ~~~~~~~~~~~                                                        | ~~~~~~~~~~~~                      |                     |                     | ~~~~~~       | ~~~~~~~   | ~~~~~  |   |
| 7 00 1/ 1000                              | (大声古)                                                              | テート マディフ かけ 山火又が                  | 矿装矿 小雪              | 20分子 10月日至          | 00 353       | 7007 0    | E 000  |   |
|                                           | / 八宋乐/                                                             | 毎二二/火イY1/=W#全」<br>= しききょう かしょうなら  | 白砂主 名打              | 111/11              | -202-333-    | -7027 3   | J, UUU |   |
| 7.09.7K 930                               | / 八果泉池                                                             | サニンズキイインール検索                      | 呂教至 呂町              | 「相関」「「「「「」」         | 0/26-27-     | -8161     | 云场     |   |
| 7.12 ± 1000                               | //都市境均                                                             | 覚パカテミン MC                         | 37 117              | 西研                  | 03-3773-     | -0770 4   | 0, 000 |   |
| I 7 13 🕂 930.                             | //都市環ti                                                            | 音アカテ゛ミ Mr                         | λŷ`_ <u>_</u> Γ     | 元研                  | -03 - 3253 - | -2471     | 会場     |   |

| 七月に入って<br>  そして明日に               | [、早くも徳<br>t、いよいよ               | 鳴と、名さ<br>大阪マイン                 | 5屋が終わり<br>ノール経営教育           | ました。<br>室です。        |              |                     |
|----------------------------------|--------------------------------|--------------------------------|-----------------------------|---------------------|--------------|---------------------|
| 「西研セミナ・                          | ー・スケジュ                         | ı—ル]                           | 9                           | 97.07.07            | L=0048 (     | C=0178              |
| F=5, 3, 5, 3, 10                 | 3, 13, 13, 13,                 | 7                              |                             |                     |              |                     |
| WHEN                             | SH                             | WHERE                          | WHAT                        | WHO                 | TEL          | FE                  |
| 7.08 火 100                       | 00 /大東京                        | 海上茨ヤイ                          | アル経営教室                      | 宮野竹内関野              | 06-353-7027  | 35, 000             |
| 7.09.7K 93                       | 30 /大東京                        | 海上茨ヤイ                          | 2 経営教室                      | 宮野竹内関野              | 0726-27-8161 | 会場                  |
| <u>7.12 ± 10</u><br>7.13 日 90    | <u>30 //都市</u> 壕<br>30 //都市環   | <u>は覚/ファ゙ミ</u><br>は音アカデミ       | <u>MGンドュニア</u><br>MGシドュニア   | <u></u>             | 03-3773-0770 | _40,000<br>会場       |
| 7.15 火 10                        | 20 / 伊万                        | <b>里厚生年</b>                    | レデ <sup>*</sup> ィースMG       | 浜勝前田福田              | 0957-43-1863 | 35, 000             |
| <u>7.16 7</u> 火 90<br>7.19 十 100 | 30 / 伊万5<br>10 / 倉吉間           | <u> 単厚生年</u><br>商工全議           | <u>レナ`イー AMG</u><br>MGシ゛ュニア | <u>決勝前田福田</u><br>梅津 | 0955-23-1001 | <u>会場</u><br>35_000 |
| 7.20日9                           | 20 / 倉吉M<br>30 / 倉吉M           |                                | MGŷ`⊒=7<br>MGŷ`⊒=7          | 岡野梅津                | 0858-22-2191 |                     |
| <u>7.23 水 10</u><br>7.24 木 90    | <u>00 //  魏</u> 町<br>10 //  魏町 | <u>ECOS 2F7イ<br/>ECOS 2F7イ</u> | <u>アル経営教室</u><br>ツル経営教室     | <u></u> 西研<br>西研    | 03-3773-0770 | <u>39,800</u><br>수냲 |
| 7.24 10                          | .c // <u>.</u> 远日<br>20 /盛岡年   |                                | MG2 127                     | 盛岡SA研究会             | 0196-54-2721 | 35, 000             |
| 7.27 🗄 90                        | 00 /盛岡年                        | 金健康C                           | MGŷ`⊒I7                     | 泉田橋本                | 0196-62-2200 | 会場                  |
|                                  |                                |                                |                             |                     |              |                     |

- STEP 7.僕の使い方
- NifTermの検索で見つかった、「西研日程」の97/07の 情報をコピーして、マイツールに貼り付けます。
- まず、NifTermのマイツールに貼り付けたいところを、マウスでクリックしながらなぞって選択するか、「Shift」キーを押しながら「↓」キーを押して選択します。

選択された部分は青く反転表示されます。

- 次に「コピー」します。
   メニューバーの「編集」ー「コピー」をクリックします。
   または、「Ctrl」キーを押しながら「C」を一回押します。
- 画面に変化はありませんが、ちゃんとクリップボードに情報はコピーされています。

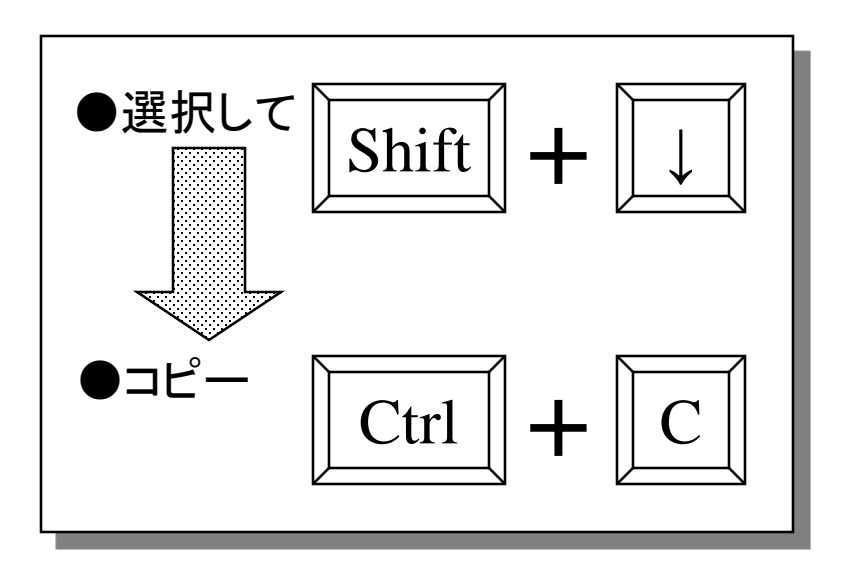

7-8

# クリップボードに保管

| <mark>値 クリップボード</mark><br>ファイル( <u>E</u> ) 編 | ビューア<br>課(E) 表示                             | ( <u>D</u> ) ^∦フ <u>゚(H</u> )     |                        |                | × |
|----------------------------------------------|---------------------------------------------|-----------------------------------|------------------------|----------------|---|
| [西研セミナ<br>L=0048 C<br>F=5,3,5,3,1            | ナー・スク<br>>=0178<br> 3,13,13,13              | -ジュ―ル]<br>3,7                     | 97.07.                 | .07 混          |   |
| WHEN<br>TEL                                  | SH<br>FEE                                   | WHERE                             | WHAT                   | WHO            |   |
| 7.08火1(<br>野 06-353<br>7.09水 9               | )00 /大東<br>3-7027 35<br>)30 /大東<br>7-9141 - | 京海上茨キマイ<br>,000<br>京海上茨キマイリ<br>今増 | リール経営教室 3<br>リール経営教室 3 | 宮野竹内関<br>宮野竹内関 |   |
| 1110720-2<br>7.12 ± 10<br>03-3773-0          | / = 0 1 0 1 = 1<br>)00 //都市<br>)770 40 00   | ☲物<br>環境アカデミ<br>በ                 | MG5"ב=7                | 西研             |   |
| 7.13 ⊟ 9<br>3-3253-24                        | 930 //都市<br>1471 会場                         | 環境アカデ≷                            | MG9"1=7                | 西研 0           | Ŧ |
| •                                            |                                             |                                   |                        | •              |   |

- 1つのWindowsパソコン内なら、違うソフトの間でも情報をコ ピーして貼り付けることができます。
- これは、文字や数字などのテキスト文章だけではありません 絵や写真などもできます。
- 「選択」して「コピー」された情報は、パソコンの中の「クリップ ボード」というところに、一時保管されます。
- そして、いろんなソフトで「編集」-「貼り付け」コマンドを実行 するたびに、クリップボードにある情報がそのソフトの作業画 面に貼りつき(コピーされる)ます。

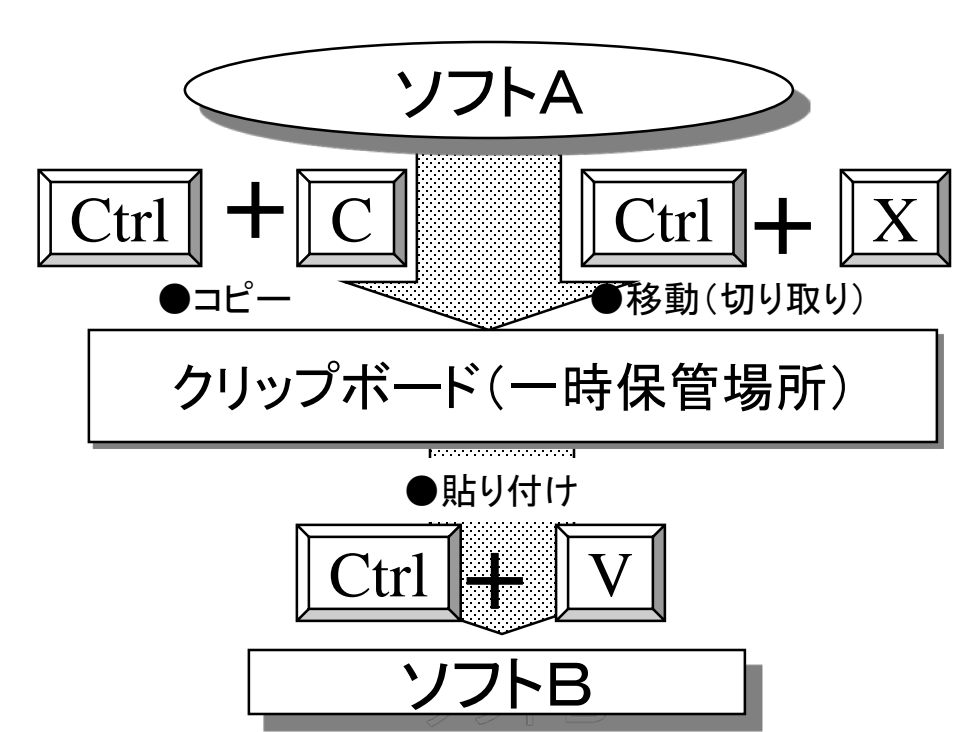

## マイツールに貼りつけます CPAST (Clipboard Paste)

| ◎ RICOH マインール<br>■ ■ 基本 (表作成) 行 ( 列 ) 変更 (計算) 分類検索 (印刷) 20455'-27 )                                                                                                    |
|----------------------------------------------------------------------------------------------------|
| ■ 基本主要作成1 行 1 列 1 変更1計算1分類検索1 印刷1 7 時分1/71                                                                                                    |
| The second second |
|                                                                                                    |
|                                                                                                    |
| 0 + 1 + 2 + 3 + 4 + 5 + 6 + 7                                                                                                    |
|                                                                                                    |
| 2                                                                                                    |
| 3                                                                                                    |
| 4                                                                                                    |
| 5.                                                                                                    |
| 6                                                                                                    |
| 7                                                                                                    |
| 8                                                                                                    |
|                                                                                                    |
| 10.                                                                                                    |
|                                                                                                    |
| 10                                                                                                    |
| 12                                                                                                    |
|                                                                                                    |
|                                                                                                    |
| 15.                                                                                                    |
| 16                                                                                                    |
| 17                                                                                                    |
| 18                                                                                                    |
| =(†*(t=_ =                                                                                                    |
|                                                                                                    |

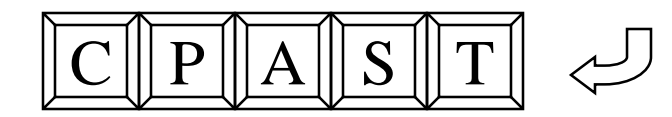

| クリップボードにテキストデータがあります                     |
|------------------------------------------|
| ■CPAST<br>貼りつける先頭の行は(1~50):              |
| $\sim$                                   |
|                                          |
| <mark>   CPAST</mark> 貼りつける先頭の桁は(1~169): |
| . Π                                      |

| 🧐 RIC(      | OH マイツール          |                         |                  |                       |                         |                                |
|-------------|-------------------|-------------------------|------------------|-----------------------|-------------------------|--------------------------------|
|             | [基本][著            | 表作成) 行                  | ) 列) 変           | 更)(計算)(               | 分類検索 ) 印                | 唰)(マルチメディア)                    |
|             | V 📰 🖻 🕻           |                         | N (              | 77 🖉 🗎 🕇              |                         | 🏥 🗮 🏭                          |
| 0           | • • • • + • • • • | 1 • • • + • • • • 2 •   | •••+••••3••      | · · + · · · · 4 · · · | • • + • • • • 5 • • • + |                                |
| 1           | [西研セミ             | ナー・スケジ                  | ュール]             | 9                     | 97.07.07 浏              | 昆 L=0048 C=                    |
| 2           | F=5,3,5,3         | ,13,13,13,13            | ,7               |                       |                         |                                |
| ১<br>4<br>চ | WHEN              | SH                      | WHERE            | WHAT                  | WHC                     | TEL                            |
| 5<br>6<br>7 | 7.08 火<br>7.09 水  | 1000 /大東京<br>930 /大東京   | マ海上茨ヤイ<br>マ海上茨セイ | - W経営教室               | 宮野竹内関野<br>京野竹内関野        | 06-353-7027 3                  |
| -<br>8<br>9 | 7.12 土<br>7.13 日  | 1000 //都市現<br>930 //都市現 |                  | MGジュニア<br>MGジュニア      | 西研西研                    | 03-3773-0770 4<br>03-3253-2471 |

- NifTerm(他のソフト)のデータをマイツールにコピーしま す。
- マイツールの画面を白紙にします。
   仕事は= F ドン「Esc」エスケープ
- ・ 仕事は= CPAST ドン ドン ドン でクリップボードに保管されていた情報が、マイツールに 貼りつきます。

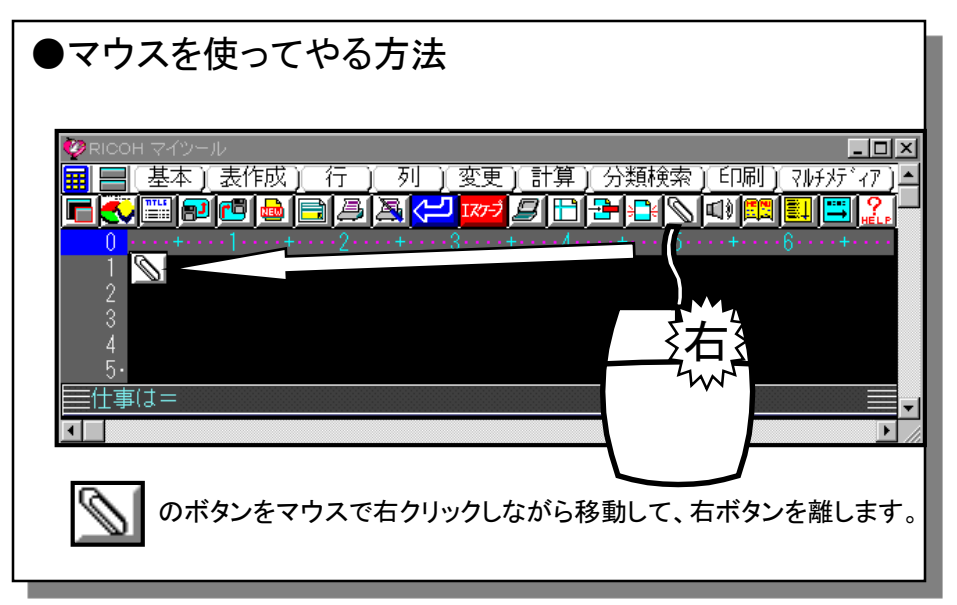

### マイツールで計算できるように SETX

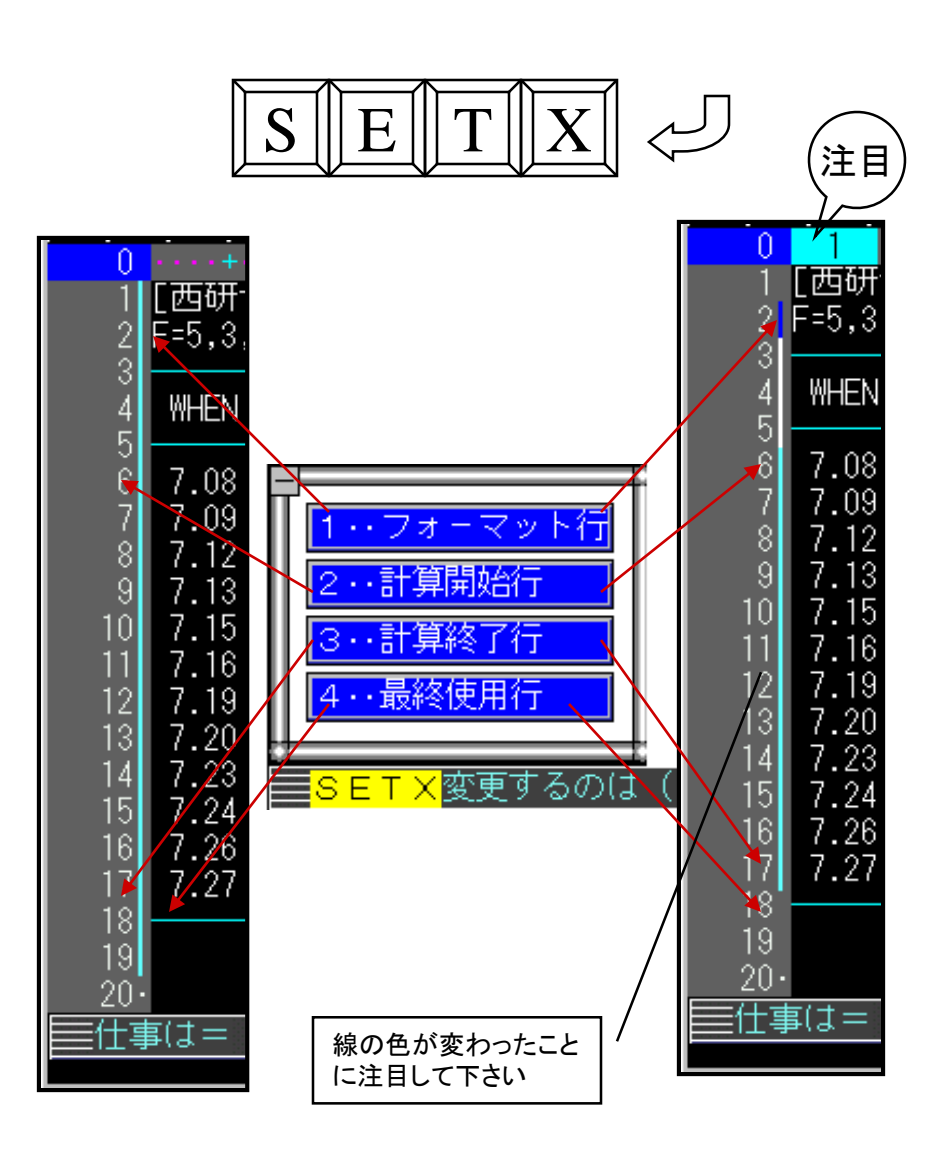

- マイツールに貼り付いたなら、マイツールで計算できるよう
   に設定します。
- 仕事は= SETX ドン
- 1. フォーマット行
   F=14、12、12、12 のように「F=」がある行。
   通常は、2行目にあります。
- 2.計算開始行 項目行の次の、一番始めのデータがある行。 通常は、6行目にあります。
- 3. 計算終了行
   一番下にあるデータ行、罫線の上にあることが多い。
- 4. 最終使用行
   一番下にくる行。
   罫線の場合が多い。

これより下にデータがあるときは、削除されます。

### 私のスケジュールに入れる (RF Reformat)

| RICC | טו בעיייב אר   |              |                                                |                     |            |                  |        |
|------|----------------|--------------|------------------------------------------------|---------------------|------------|------------------|--------|
|      |                | 実作成 ) ( 行    | ைகுடு                                          | 亦面(計質               | ) (分粧橋委) ( | EUBIL ) ( DIFAE, | 27)    |
|      |                |              | ار بو بر<br>انگرانده انده اند                  | 又又」可开               |            |                  | 17     |
|      |                |              |                                                | <del>77</del> 🖉 🗖 🕇 |            |                  | P      |
| S 1  | 1 2            | 3 4          | 5                                              | 6                   | 7          | 8                | 9      |
| 1    | [西研セミ          | ナー・スケシ       | (ユール]                                          | Ś                   | 97.07.22   | € L=0070         | C=0114 |
| 2    | F=5,3,5,3      | ,13,13,13,13 | 3,7                                            |                     |            |                  |        |
| 3    |                |              |                                                |                     |            |                  |        |
| 4    | WHEN           | SH           | WHERE                                          | WHAT                | WHO        | IEL              | FEE    |
| 5    | 7 00 11        |              |                                                |                     |            | 00 050 7007      | 05.000 |
| 6    | 7.08 火         |              | 泉海上次科イ                                         | ソール経営教室             | 名野竹竹阕野     | 06-353-7027      | 35,000 |
|      | 7.09 7         | 930 / 大果.    | 泉海上次秋イ                                         | フール栓呂教室             | 「理測」の「理點」  | 0/26-27-8161     | 云场     |
| 8    | <u>/.12</u> 干  | 1000 //都巾3   | 泉  見 /刀丁 ミ                                     | MG2 =_/             | 四妍         | 03-3773-0770     | 40,000 |
| 9    | 7.13 日         | 930 //都巾站    | 泉境/加 ミニー                                       | MG2 =_/             | いたまたのようの   | 03-3253-2471     | 、云场    |
| 10   | [7.15 次]       |              | 1 生厚生牛                                         | レナ イニスMG            | 洪勝則田福田     | 0957-43-1863     | 35,000 |
|      | 7.16 水         | 930 / 伊万     | ) 里厚生牛<br>- 幸工へ護                               | レア イニスMG            | 洪勝則田福田     | 0955-23-1001     | 云场     |
| 12   | <u>/.19</u> 王  |              | ;冏上云譲<br>-安下人諾                                 | MG2 =_/             | (単)手       | 0858-37-2008     | 35,000 |
| 13   | 7.20 日         | 930 / 启さ     | ;冏上云譲<br>[[[[]]][[]]][[]]][[]]][[]]][[]]][[]]] | MGY ユニ/             | 回野神/丰      | 0858-22-2191     | 云场     |
| 14   | 7.23 小         | 1000 // 刻    | ∎JECUS ZFY1                                    | フール栓名教室             | 四明         | 03-3773-0770     | 39,800 |
| 15   | <b>1.24</b> 个  | 900 // 翅     | 町ECUS ZFマイ<br>エクゆきへ                            | フール栓呂教室             | 一些网络新闻     | 03-3262-6532     | 云场     |
| 16   | <u>/.26</u> 干  |              | 中金健康し                                          | MG2 =_/             | 盛回怒研究会     | 0196-54-2721     | 35,000 |
|      | 7.27 H         | 900 /盛岡:     | 中金健康U                                          | MGソニュニア             | 泉田橋本       | 0196-62-2200     | 云場     |
| 18   |                |              |                                                |                     |            |                  |        |
| 三仕事  | ₽(J = <b>_</b> |              |                                                |                     |            |                  |        |

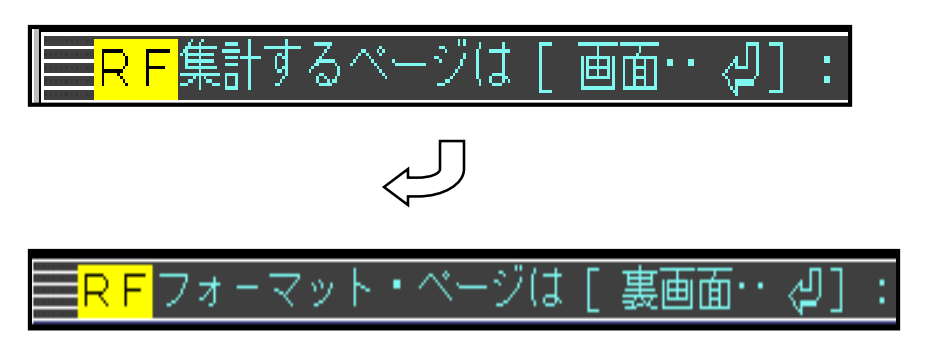

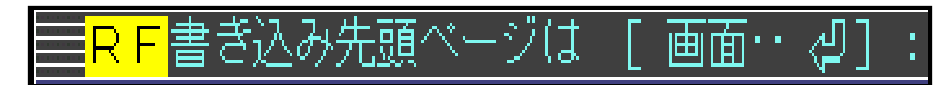

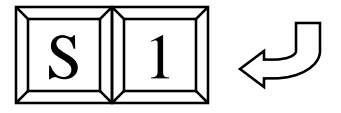

| 💱 RICOH マイツール      |                               |                      |                       |                                       | _ 🗆 🗡       |
|--------------------|-------------------------------|----------------------|-----------------------|---------------------------------------|-------------|
| 🔢 🔜 (基本)(表作成)(     | 行) 列                          | )[変更][計算             | [][分類検索][印            | 刷) ( マルチメ                             | <u>ディア)</u> |
|                    |                               | 1スケーブ 🗐 🛅            | <u> </u>              | \$ ■ ■ ,                              | ?<br>IELP   |
| 1 1 2 3 4          | 56                            | 7                    | 8                     | 9                                     | 10          |
| 甲島人ケンユール。          | 701206                        | e 17 e 7 7 7         | 97.07.22 混            | L=0048                                | C=0178      |
| 3                  | 7,8,15,8,0,                   | 0,17,0,7,7,7,        | ,7,7,4,4,0,0          |                                       |             |
| . 4 YEAR WHEN B霍 力 | ₹7°S                          | WHERE                | WHAT                  | WHO                                   |             |
| 6 7.16             | 債                             | アフ里厚生年               | レデ <sup>®</sup> ィースMG | 前田福田                                  | 0955-23-    |
|                    | 雇                             | 『吉商上会議<br>▲士帝工会議     | MG91127               | 一 一 一 一 一 一 一 一 一 一 一 一 一 一 一 一 一 一 一 | 0858-37-    |
| 9 7.23             | /5                            | 当日间上去。我<br>教町FCOS 2F | ₩G/ ユー/<br>マイツ        | 呵≢]11毎/年<br>西研                        | 03-3773-    |
| 10 7.24            |                               | 麹町ECOS 2F            | マイツー・経営教室             | 西研                                    | 03-3262-    |
| 11 7.26            | 「「「」」「「」」「」」「」」「」」「」」」「「」」」」」 | 岡年金健康C               | MGジユニア                | SA研究会                                 | 0196-54-    |
|                    | 盛                             | 尚年金健康C               | MGジ`ユニア               | 泉田橋本                                  | 0196-62-    |
| 13                 |                               |                      |                       |                                       |             |
| 15.                |                               |                      |                       |                                       |             |
| 【仕事が終了しました 聶       | 終書き込み                         | ページは 2で              | ਰੁ                    |                                       |             |
| ■仕事は=              |                               |                      |                       |                                       |             |

- 「F=」(フォーマット)が違って、項目が同じページは、「RF」コマンドで、統一することが簡単にできます。
- 裏画面に私のスケジュールのページ(フォーマット)を読み出し ます。(RBドンMN/1ドン(私のスケジュールはMNファイルに 入っています。)
- 仕事は=RFドンドン S1ドン (集計結果をS1ページから書き込みます。)
- あっという間に、私のスケジュールに西研日程が入ります。

## カット&ペイスト

STEP 7. 僕の使い方

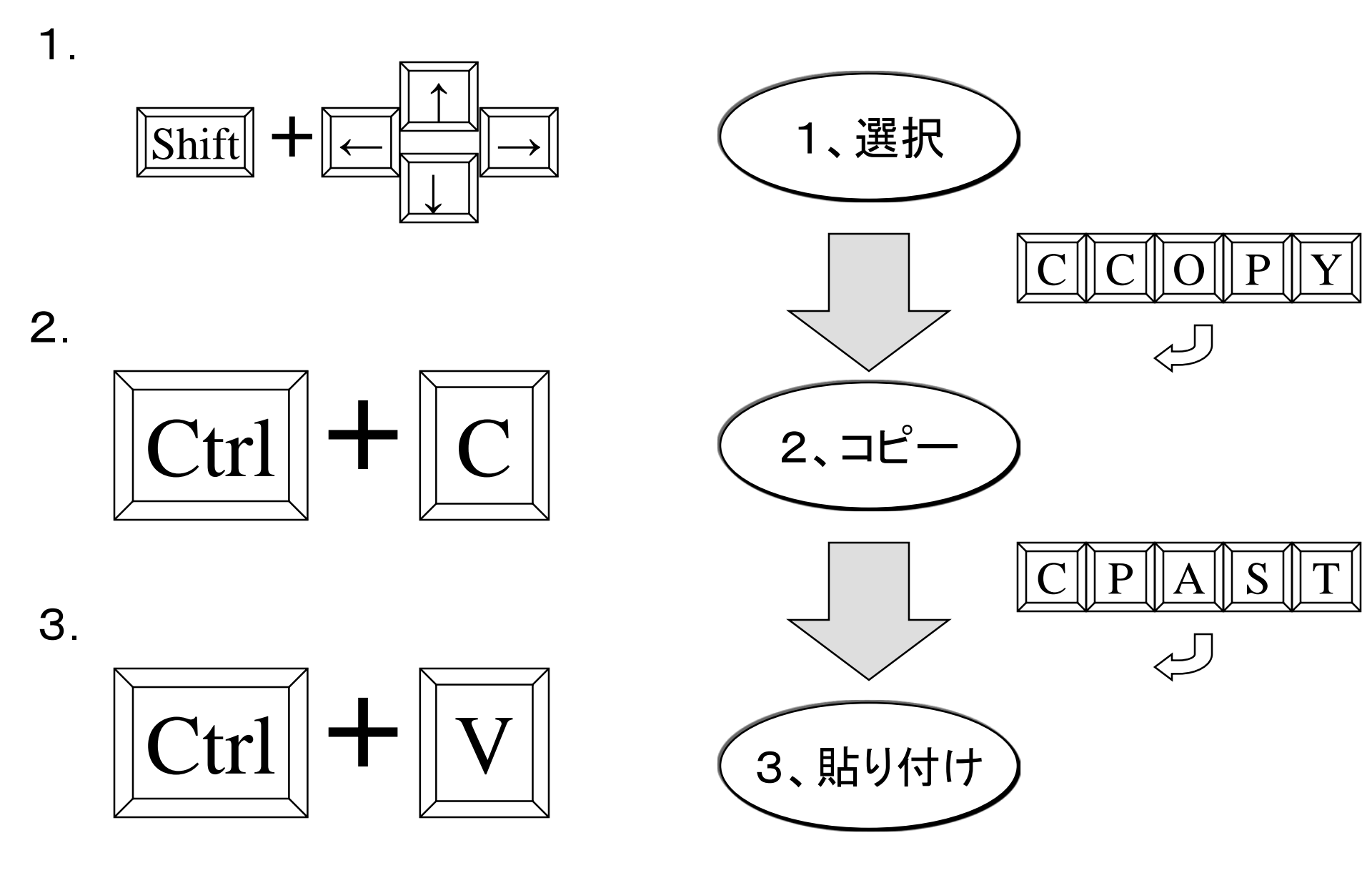